**Online** 

NEWS from MARUZEN-YUSHODO

June, 2022 /資料 No.11-2019-038

<法律>

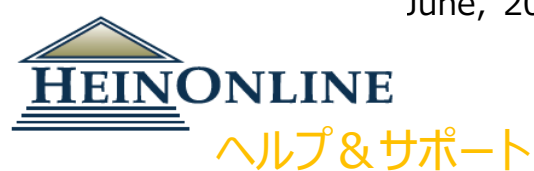

HeinOnline を始める

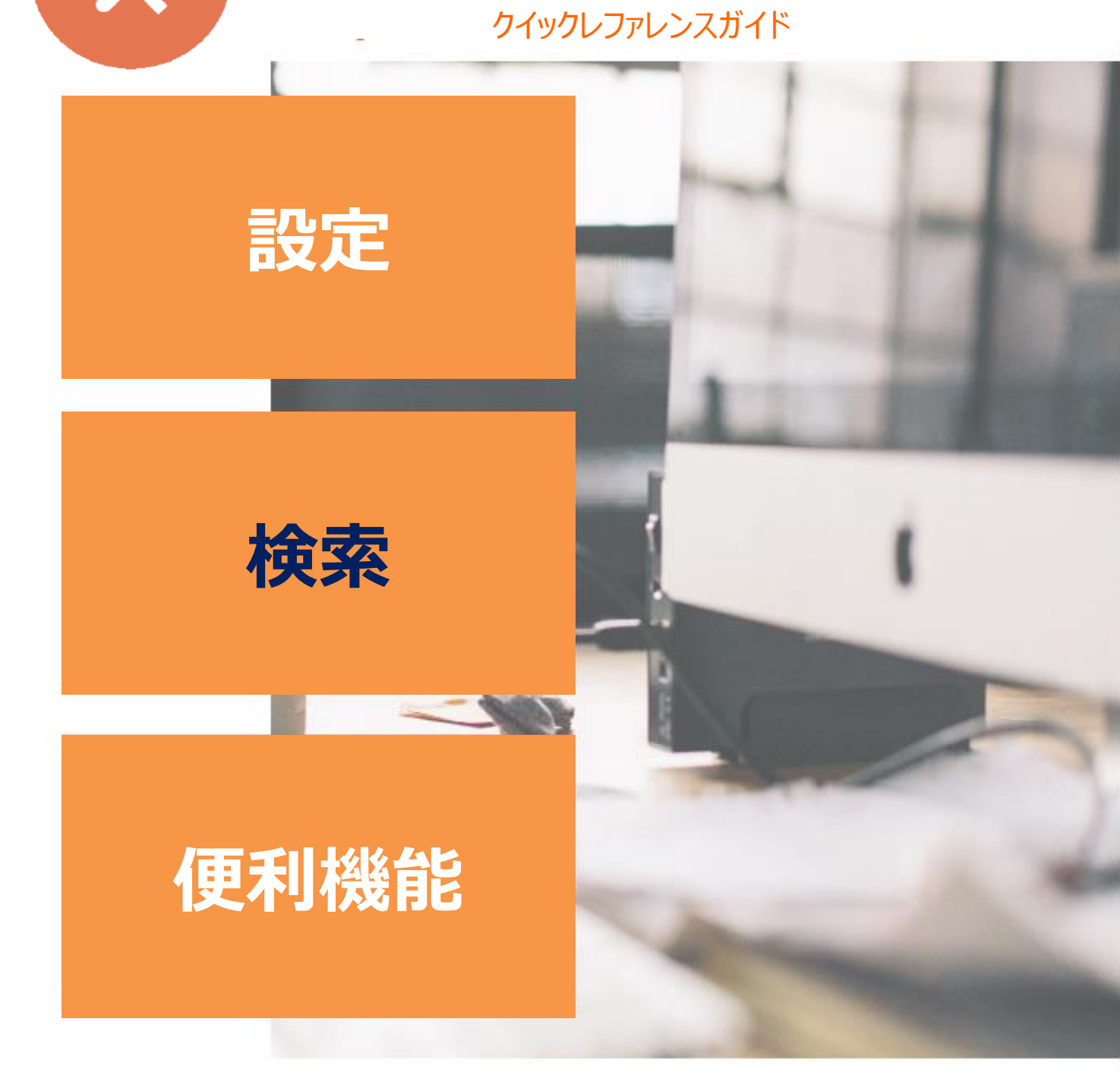

(W.S.Hein, USA/国内総代理店 丸善雄松堂株式会社)

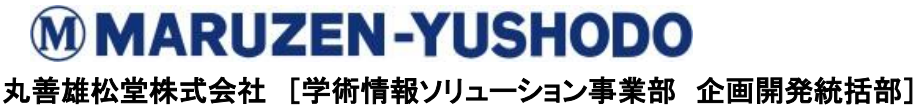

〒105-0022 東京都港区海岸 1-9-18 国際浜松町ビル TEL 03-6367-6114 FAX 03-6367-6160 e-mail: e-support@maruzen.co.jp

# HeinOnline を始める | クイックレファレンスガイド

**ログイン:**<u>HeinOnlineホームページ</u>より ページ右上にあるログインボタンをクリック します。

ウェルカムページ:カテゴリと名前の両方で 購読コレクションを表示します。全文検索や 引用情報での文書検索、また HeinOnline カタログや判例法へのアクセスが可能です。 HeinOnline で検索する際のヒントについて は search help ボタンをクリックしてください。

各コレクションのコンテンツに関する簡単な説明や、 利用可能タイトルの全リストをダウンロードするには、 各コレクション横にある詳細情報リンクをクリックしてください。

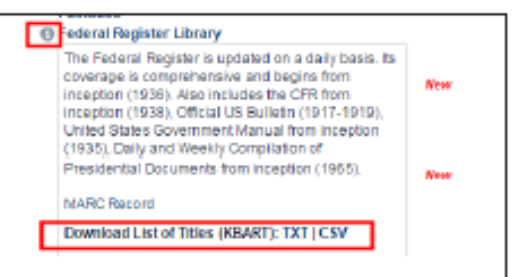

### フルテキスト検索

検索バーは固定されており、HeinOnline 上の全てのページでご利用いただけます。 検索ボックスより、簡易検索および メタデータ検索が可能です。ボックス下に出てくる予測 で刊行物名、引用、文献タイトルなど、検索範囲を 設定する事が可能です。

Advanced Search ボタンをクリックすると オプションが表示され、最大 6 つの詳細検索 フィールドが表示されます。

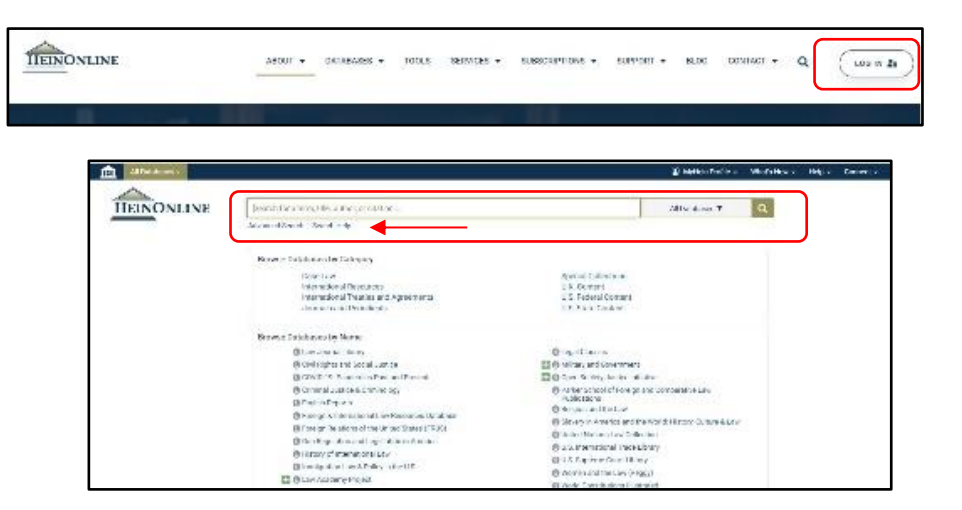

MyHein や最近のブログ投稿、HeinOnline のヘルプページアカウント 情報には、画面右上にあるオプションバーからアクセスが可能です。

### MyHein • What's New • Help • Connect • Account • Q Connected Courses Online New P Religion and the Law

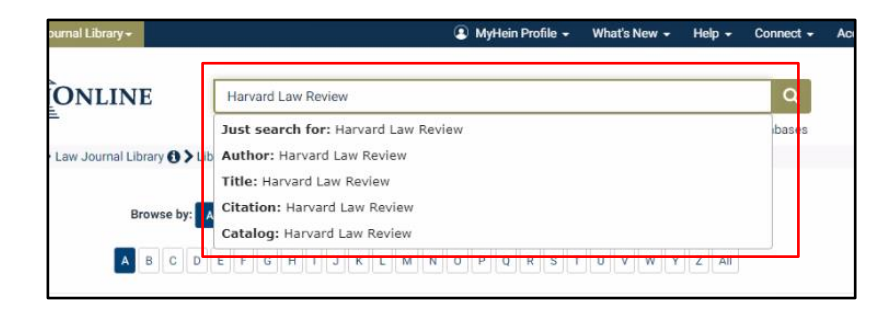

|          |                                     |                |                 | and a margin     |       | 1918             | distant a | 100 C                     |
|----------|-------------------------------------|----------------|-----------------|------------------|-------|------------------|-----------|---------------------------|
|          | 2                                   | stranced Sean  | h   Sewich Hel  | 412              |       |                  |           |                           |
|          | _                                   |                | _               |                  |       |                  |           |                           |
|          |                                     |                |                 |                  |       |                  |           |                           |
| Search   | HeinÖulir                           | H.             |                 |                  |       |                  |           |                           |
| pearch I | he full text                        | and metadoto : | f ell subscribe | d Henorine datab | and a |                  |           |                           |
|          | Codents a                           |                |                 | 2640             |       | Arrest House and |           |                           |
| 10.000   |                                     |                |                 |                  |       | -1. A.           | *         | Anto bindunia             |
| L        | Section T It                        | *              |                 |                  |       | <br>             |           | Search                    |
|          | Section T.E.<br>Ruffici             | *              |                 |                  |       | 4ND              | *         | Search                    |
| -1-      | Section T.E.<br>Ruthar<br>Foll Torc | * *            |                 |                  |       | 4ND<br>ADD field | •         | Search<br>Clustion Format |

# **MARUZEN-YUSHODO**

**丸善雄松堂株式会社 [学術情報ソリューション事業部 企画開発統括部]** 〒105-0022 東京都港区海岸 1-9-18 国際浜松町ビル TEL 03-6367-6114 FAX 03-6367-6160 e-mail: e-support@maruzen.co.jp

# HeinOnline を始める | クイックレファレンスガイド

HeinOnline で検索結果を表示すると、 一致する文字の部分が太字で強調表示さ れます。検索結果は関連性や引用回数、 巻数順等で並べ替えることが可能です。 また、MyHein や PDF/Download 等の 利用可能なオプションについては被引用情 報や被アクセス情報と共に検索結果右側 に表示されます。一方で、検索結果の絞り 込み条件については画面左側にございま す。

| Refine Your Search | 410,224 results searching for (Harvard Law Review) in All Databases.                                                                                                    |
|--------------------|----------------------------------------------------------------------------------------------------|
| Date 0             | Sort by: Relevance - C 1 A                                                                                                    |
| Collection/Library | Canada and Canada and Canada and Canada and Canada and                                                                                                    |
| Title              | Chivot All Unitmod All MyHelin Options V Save/Email                                                                                                    |
| Section Type       |                                                                                                    |
| • Торіс            | Note                                                                                                    |
| Location           | Vognue Law Register, Vol. 9, Issue 10 (February 1904), pp. IIS1-<br>663                                                                                                    |
| Person             | Daniel, Jno. W. (Cited 1 times)                                                                                                    |
| Organization       | 9 Va. L. Reg. 831 (1903-1904)<br>Subjects: Arts and Entertainment, Law<br>Topice: () Television, Film and Television, Contracts                                                                                                    |
|                    | Turn to case<br>Virginia Law Register VOL. 02, FEBRUARY, 1904. (No. 10.<br>Cognisity. 1903, by J. P. BELL, COMPANY, SENATOR DANAEL<br>AND THE HARVARD LAW REVIEW. REVIEW OF TO SOME<br>COMPAREMENT OF STUR AND ADVIEW DEVEMORATION. |

#### 引用情報での検索

引用情報で検索をされたい場合、Advanced Search 画面内の Citation Navigatorを使用します。タイトル別の引用情報のリストについては <u>Citation Format Guide</u>をクリックしてください。本サイトは Buebook や Prince's Bieber Dictionary of Legal Abbreviations 、そして Cardiff Index to Legal Abbreviations から派生しております。

| All Databases -  | 💿 МуН                                                                          |
|------------------|--------------------------------------------------------------------------------|
| HEINONLINE       | Search for a term, title, author, or citation<br>Advanced Search   Search Help |
| Citation Naviga  | tor                                                                            |
| Enter a document | t or case citation                                                             |
|                  |                                                                                |

#### カタログでの検索

Advanced Search 画面内の Search the Catalog ウィンドウでは、複数のフィールドが表示され、日付の範囲指定を含めた 絞り込み検索が可能です。検索結果には出版物情報や該当タイトルの収録コレクションリスト、詳細情報、そして MARC レコー ドへのリンクが含まれております。また、画面左側の絞り込み条件で、検索結果の絞り込みが可能です。

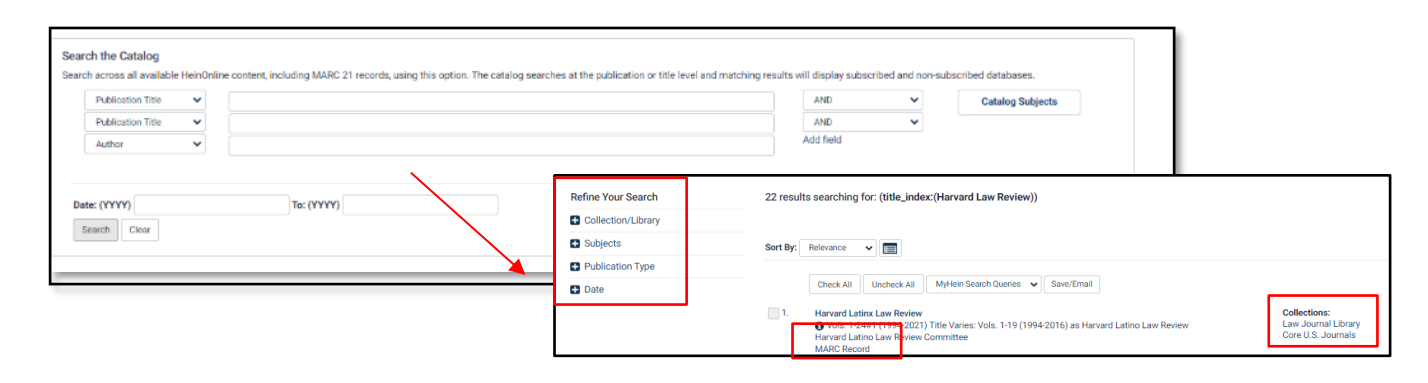

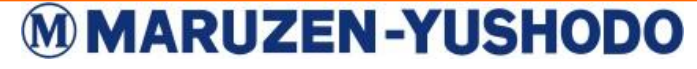

**丸善雄松堂株式会社 [学術情報ソリューション事業部 企画開発統括部]** 〒105-0022 東京都港区海岸 1-9-18 国際浜松町ビル TEL 03-6367-6114 FAX 03-6367-6160 e-mail: e-support@maruzen.co.jp

# HeinOnline を始める | クイックレファレンスガイド

#### ページの閲覧

HeinOnline の任意のページにて画像ツールバーを使用すると、目次の閲覧や巻号での検索、印刷/ダウンロードなどを行えます。ScholarCheck で引用に関する統計の閲覧や、複数の引用フォーマットからのコピーまたは出力もでき、Breadcrumb trailを使用してコレクションのホームページまたはウェルカムページへ戻ることも可能です。

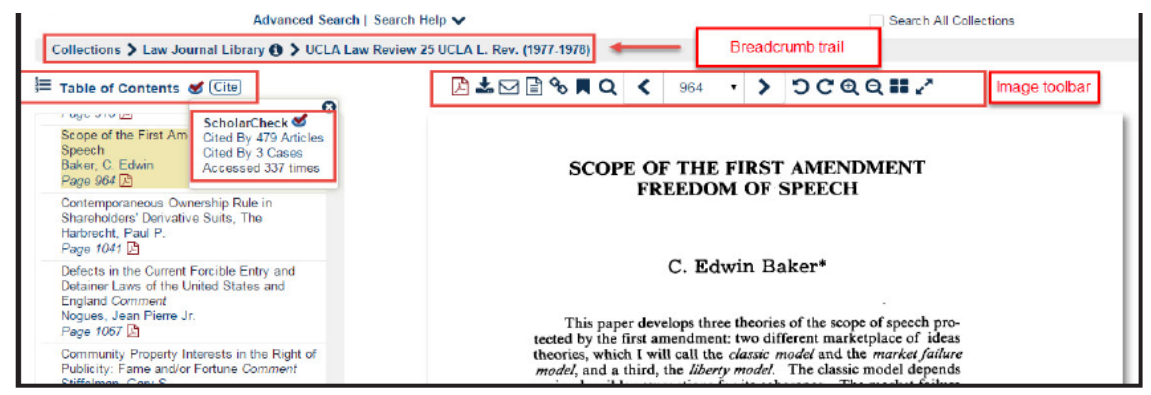

### MyHein 個人用研究アカウントの設定

HeinOnline にアクセス可能なユーザーの皆様は My Hein 機能をご利用いただけます。 本機能はブックマークや記事の出力、検索クエリの保存、電子版目次(eTOC)アラートの設定を行うことが 可能です。アクセス方法は任意のページ画面右上の MyHein ボタンをクリックしてください。 機能の詳細については MyHein User's Guide をチェックしていただくようお願いいたします。

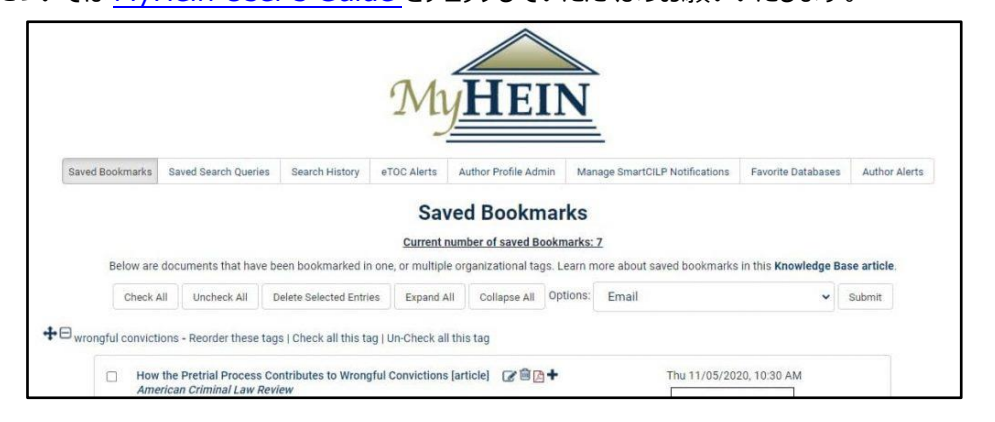

### お問い合わせ方法のご案内

チャット・お電話またはメールよりお選びいただけます。

トレーニングガイド及びビデオ、FAQs については、HP(help.heinonline.org)をご覧ください!

問い合わせ先

チャット・Tel: (800) 277-6995 E-mail: holsupport@wshein.com

HeinOnline, a product of William S.Hein & Co., Inc. (800)277-6995 | holsupport@wshein.com

## **MARUZEN-YUSHODO**

**丸善雄松堂株式会社 [学術情報ソリューション事業部 企画開発統括部]** 〒105-0022 東京都港区海岸 1-9-18 国際浜松町ビル TEL 03-6367-6114 FAX 03-6367-6160 e-mail: e-support@maruzen.co.jp